## Anmeldung am Pädagogischen Netz

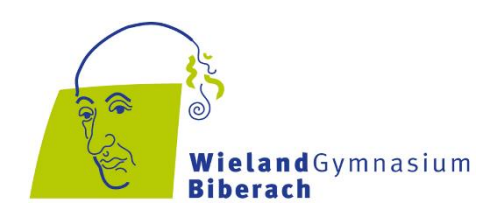

1. Starte das Gerät, und drücke auf der Tastatur die Tasten *Steuerung – ALT – Entfernen,* wenn Du dazu aufgefordert wirst. Folgender Bildschirm erscheint:

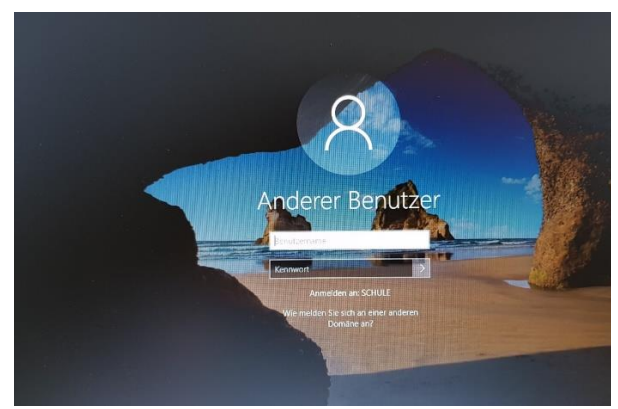

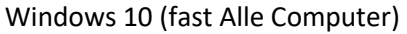

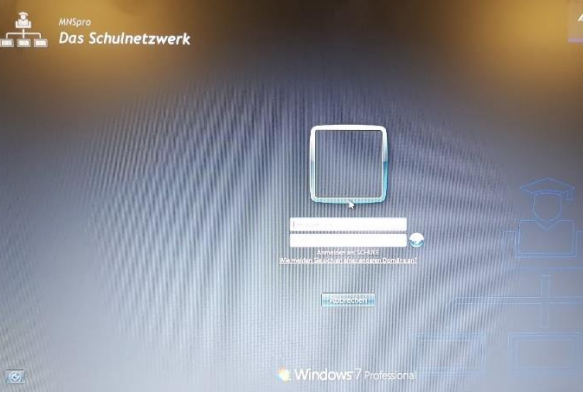

Windows 7 (alte Computer im Lernbereich)

2. Melde dich folgendermaßen an und bestätige danach mit *Enter* oder mit Linksklick auf dem Pfeil neben dem Eingabefeld für das Kennwort:

Benutzername: vorname.nachname Kennwort für die erstmalige Anmeldung: "WG gefolgt vom Geburtsdatum". Beispiel: WG01.02.2001

Du wirst nun aufgefordert, ein persönliches Kennwort festzulegen, welches dann in Zukunft bei der Anmeldung verlangt wird.

 Programme kannst Du über einen Linksklick auf die Windows-Fahne in der linken, unteren Ecke starten. Es öffnet sich das Startmenü.
Alternativ kannst Du auch auf die Windows-Fahne links unten klicken (oder auf der Tastatur die Windows-Taste drücken) und den Namen des gewünschten Programmes auf der Tastatur eintippen.

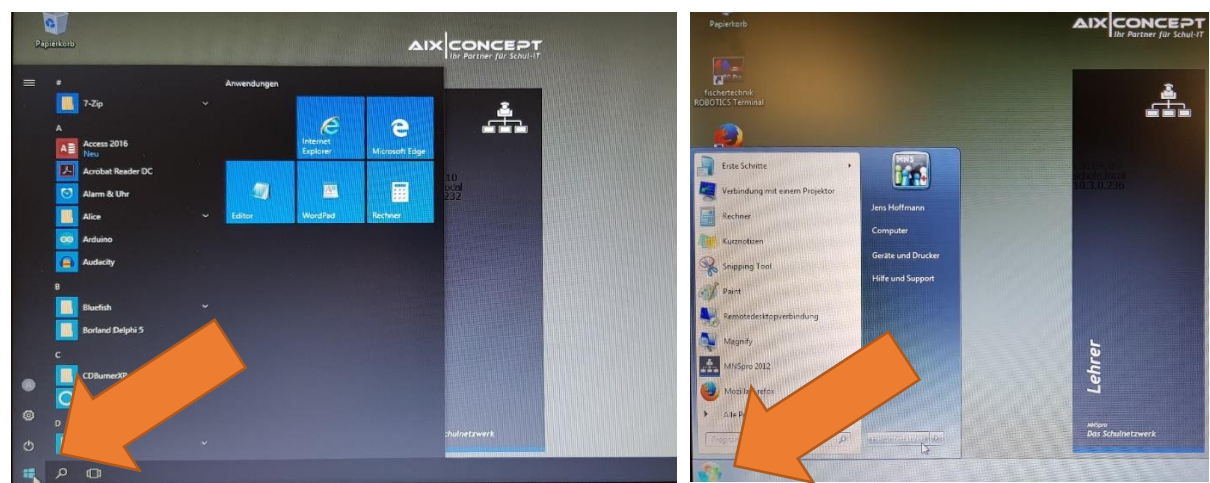

Windows 10 (fast Alle Computer)

Win 7 (alte Computer im Lernbereich)

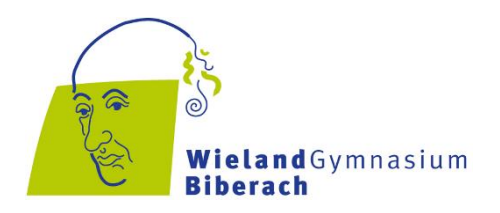

4. **Windows 10:** An die Laufwerke und deine Dateien gelangst Du schnell über den **Explorer**, wenn Du einen Rechtsklick auf die Windows-Fahne links unten ausführst und dann Eintrag Explorer wählst.

**Windows 7:** An die Laufwerke und deine Dateien gelangst Du über den **Explorer**, wenn Du per Linksklick auf die Windows-Fahne links unten das Startmenü öffnest und dann Computer oder deinen Namen anklickst.

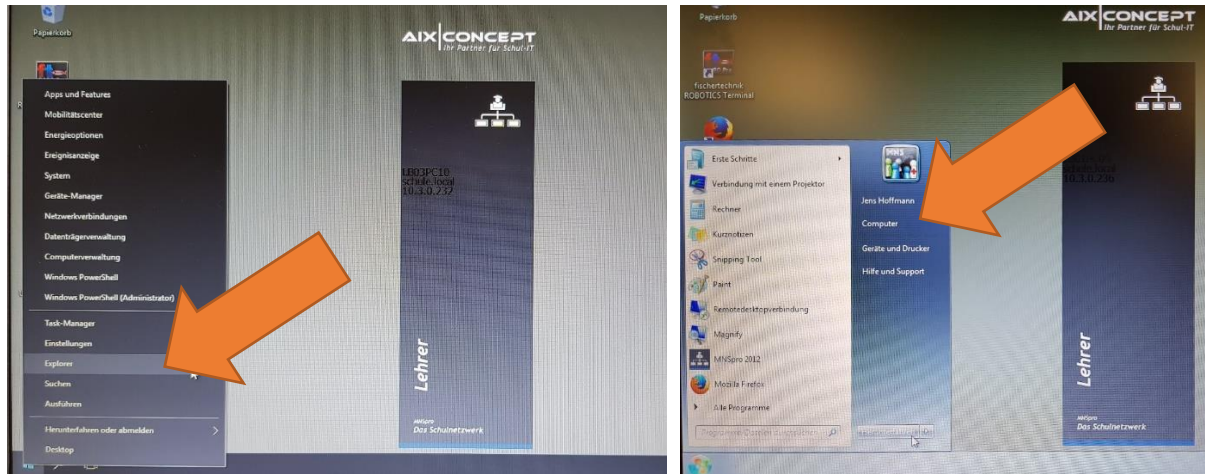

Windows 10 (fast Alle Computer)

Win 7 (alte Computer im Lernbereich)

5. Wenn Du dich **abmelden** oder das Gerät **herunterfahren** möchtest, kannst Du...

...**unter Windows 10** zum Beispiel wieder mit rechts auf die Windows-Fahne links unten klicken und den Eintrag *Herunterfahren oder Abmelden* auswählen.

... **unter Windows 7** wieder mit links auf die Windows-Fahne links unten klicken, und dann per Linksklick den Eintrag *Herunterfahren* rechts neben dem Eingabefeld mit der Lupe auswählen. Wenn Du auf den kleinen weißen Pfeil neben Herunterfahren klickst, öffnet sich ein Auswahlmenü, wo Du auch *Abmelden* auswählen kannst.

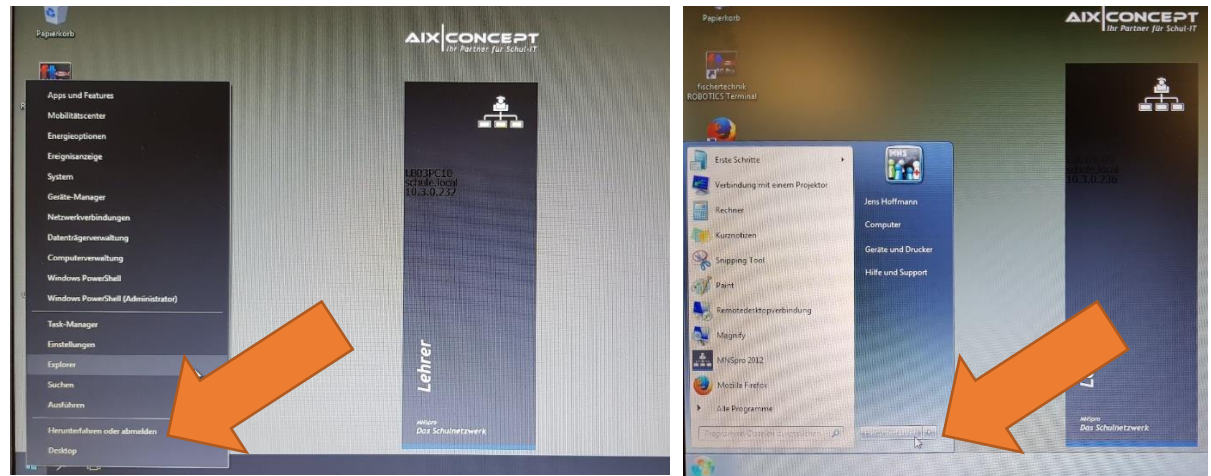

Windows 10 (fast Alle Computer)

Win 7 (alte Computer im Lernbereich)